## 生产厂家勾选配送企业操作手册

## (耗材)

首先医用耗材生产厂家、医疗机构、配送商操作人员需要登录山西省药械集中采购新平台(http://1.71.190.141:3000/)。
数字证书首次登录时需要 绑定平台主账号,使用用户名(字母需大写)和密码关联

| 账号绑定     |             |             |                            |              | ×     |  |
|----------|-------------|-------------|----------------------------|--------------|-------|--|
| 此。       | CA Key是首次在本 | 平台上使用,需与平台赠 | <del>《</del> 号进行关联,请输入您在平台 | 上的用户名和密码进行绑定 |       |  |
| 用户名*     |             |             |                            |              |       |  |
| 90°64) * |             |             |                            |              |       |  |
|          |             |             |                            |              | 关闭 提交 |  |
|          |             | 用户名密码登录     | CA登录                       |              |       |  |
|          |             | 山西博爱医院      |                            | ×            |       |  |
|          |             | <b></b>     |                            |              |       |  |
|          |             | 证书下载        | 普 录                        |              |       |  |
|          |             |             |                            | -            |       |  |

 生产企业操作人员打开"医用耗材合同管理→生产企业勾选 配送商"页面,找到所要签订合同的耗材产品,点击【配置 配送商】按钮,即可打开配送商列表页面。

| 👤 采购配送管理系统  | ×. | 首页 生    | 产企业勾选配送商                           |                                          |                    |                  | ≣-           |  |  |
|-------------|----|---------|------------------------------------|------------------------------------------|--------------------|------------------|--------------|--|--|
| 药品合同管理      | >  | 1 勾选配送商 |                                    |                                          |                    |                  |              |  |  |
| Q 查询管理      | >  | 产品名称    | 可按产品名称查询                           | 目录分组 可按目录分组查                             | 询 生产企业             | 可按生产企业查询         | Q前           |  |  |
| 基础库资料管理系统   |    | 序       | 产品名称                               | 注册证号                                     | 生产企业               | 目录分组             | 操作           |  |  |
| ▶ 基础资料配置    | >  | 1       | 冠腺瘤帕霉素靶向洗脱支架系统<br>(商品名:Firehawk)   | 国械主性20143462100/20143<br>132100          | 贵州济生制药有限公司         | 冠脉支架-A组          | 配調動送病        |  |  |
| E用耗材采购管理系统  | ~  | 2       | 血管内无载体含药(雷帕霉素)<br>洗脱支架系统(NANO)     | 国标注准20153461361                          | 贵州济生制药有限公司         | 冠脉支架-A组          | NUMBER       |  |  |
| D 医用耗材合同管理  | ~  | 3       | 药物洗脱冠脉支架系统(商品                      | 国械(进)字2013第3463755<br>号(更)/国城注进201734615 | 贵州济生制药有限公司 冠脉支架-4  |                  | ACRIMATION . |  |  |
| 生产企业勾选配送商   |    |         |                                    | 07                                       |                    |                  |              |  |  |
| 合同列表        |    | 4       | 約物派尼文架系统(當明確原)<br>心跃               | 国植注准20173461407                          | 贵州济生制药有限公司         | 冠腺支架-A组          | R2WA336      |  |  |
| 🕒 山西省招标采购系统 | ~  | 5       | 铂铬合金依维莫司洗脱冠状动脉<br>支架系统 (PP)        | 国城注进20153130608                          | 贵州济生制药有限公司         | 冠脉支架-A组          | 和調查运用        |  |  |
| □ 信息填报      | >  | 6       | 药物洗脱泥缺支架系统(Resolut<br>e Integrity) | 国械注进20163460682                          | 贵州济生制药有限公司 冠脉支架-At |                  | RINGER       |  |  |
| 🕞 采购业务受理系统  | ÷  | 7       | 药物洗脱冠脉支架系统(商品<br>名:Resolute)       | 国城注进20173466117                          | 贵州济生制药有限公司 冠脉支架-A  |                  | A200A2XA8    |  |  |
| ○ 产品信息管理    | >  | 8       | 依维莫司洗脱冠状动脉支架系统                     | 国际注意20173466661                          | 專州湾生創話有關公司         | <b>同能支持-∆</b> /们 | PTIPUL A     |  |  |

打开配送商列表页面后,先选择地区,再勾选配送企业, 点击【保存勾选】即可勾选成功。注:生产厂家勾选配送商时, 每个地区只能选择 3-5 家配送企业进行勾选,勾选配送企业 后不可撤销或更改。

| 首页   | 生产  | 企业勾选配送商      |          | ≣∗                               |
|------|-----|--------------|----------|----------------------------------|
| 配送商列 | 河表  |              |          | ×                                |
|      | 配送商 | 可按配送商名称/编码查询 | 是否勾选 マロロ | 商時 选择地区 太原市 ▼ ●保存物选              |
| ſ    |     | 序            | 配送商编码    | 配送商名称                            |
|      |     | 1            | GP0001   | 一步:选择地区 新招加测试                    |
|      |     | 2            | GP0002   | 山西康乐保医疗设备有限公司                    |
|      |     | 3            | GP0003   | 国药集团山西有限公司器 <del>这一上,</del> 保友尔选 |
|      |     |              |          | 江苏佳创医疗器械有限公司                     |
|      |     | 5-第—少        | . 勾远的达岗  | 太原市浩安医疗设备有限公司                    |
|      |     | 6            | GP0006   | 山西省医药集团股份有限公司                    |
|      |     | 7            | GP0007   | 北京康兴乾德科技发展有限公司                   |
|      |     | 8            | GP0008   | 国药控股山西吕梁有限公司                     |
| l    | -   | 9            | GP0009   | 国药控股山西有限公司                       |
|      |     | 10           | GP0010   | 国药控股山西有限公司器械分公司                  |

如果没有绑定数字证书,是不能进行合同管理相关操作的,点击 【保存勾选】后会有如下提示。看到此提示,需要和配送商沟通 让其 CA 绑定;

| 🤮 山西省药械集中采购  | 新平 | P台模拟 :                  | =      |        | <b>⑤</b> 客服电话      | 13503503932   | ▲ QQ群: 438014626                                               |       |      | 🔍 贵州济生制药有限公司 🕛 退出登录 🗧         |
|--------------|----|-------------------------|--------|--------|--------------------|---------------|----------------------------------------------------------------|-------|------|-------------------------------|
| 💼 医用耗材采购管理系统 | ×  | 首页                      | 生产企业勾计 | 地配送商 × |                    |               |                                                                |       |      | ≣*                            |
| 医用耗材合同管理     | ×  | 配送商列                    | 表      |        |                    |               |                                                                |       |      | ×                             |
| CA绑定         |    | <b>配送商</b> 可按配送商名称/编码查询 |        |        |                    | 提示            |                                                                |       | ×    | ▼ ●保存勾选                       |
| 生产企业勾选配送商    |    | ■ 序                     |        | •      | 新祥布【「丁花待劍医疫螺旋有限公司」 | 1.没有很快教士注意重新法 |                                                                | 配送商名称 |      |                               |
| 合同列表         |    |                         |        | 1      |                    |               | 技行<br>通信//// CT201#53/ms14ma444452/c01 (S4104078954-10/ms9195) |       |      | 药招办测试                         |
| 已勾逃配送商查询     |    |                         |        | 2      |                    |               |                                                                |       |      | 康乐保医疗设备有限公司                   |
|              |    |                         | 3      |        | [                  | 20101         | 团山西有限公司器械分公司                                                   |       |      |                               |
|              |    | 6                       |        | 4      |                    |               |                                                                |       | AAYE | 5佳创医疗器械有限公司                   |
|              |    |                         |        | 5      |                    |               | GP0005                                                         |       | 太    | 版市活安医疗设备有限公司                  |
|              |    |                         |        | 6      |                    |               | GP0006                                                         |       | Ш    | 西省医药集团股份有限公司                  |
|              |    |                         |        | 7      |                    |               | GP0007                                                         |       | :113 | 东康兴乾德科技发展有限公司                 |
|              |    |                         |        | 8      |                    |               | GP0008                                                         |       | E    | 目药控股山西吕梁有限公司                  |
|              |    |                         |        | 9      |                    |               | GP0009                                                         |       |      | 国药控股山西有限公司                    |
|              |    |                         | -      |        |                    |               |                                                                |       |      | alter a contrar o anno a o an |